# Grove - I2C High Accuracy Temp&Humi Sensor(SHT35)

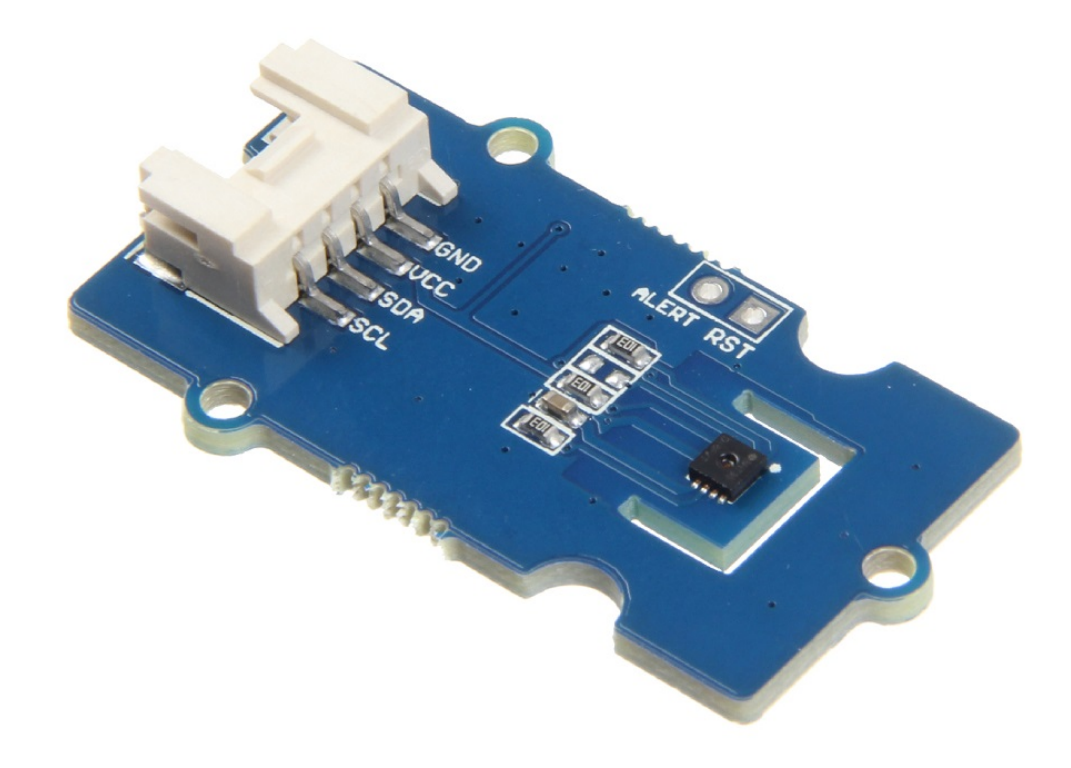

Grove - I2C High Accuracy Temp&Humi Sensor(SHT35) is based on SHT3x-DIS, which is the next generation of Sensirion's temperature and humidity sensors. It builds on a new CMOSens® sensor chip that is at the heart of Sensirion's new humidity and temperature platform. The SHT3x-DIS has increased intelligence, reliability and improved accuracy specifications compared to its predecessor. Its functionality includes enhanced signal processing, two distinctive and user selectable I2C addresses and communication speeds of up to 1 MHz.

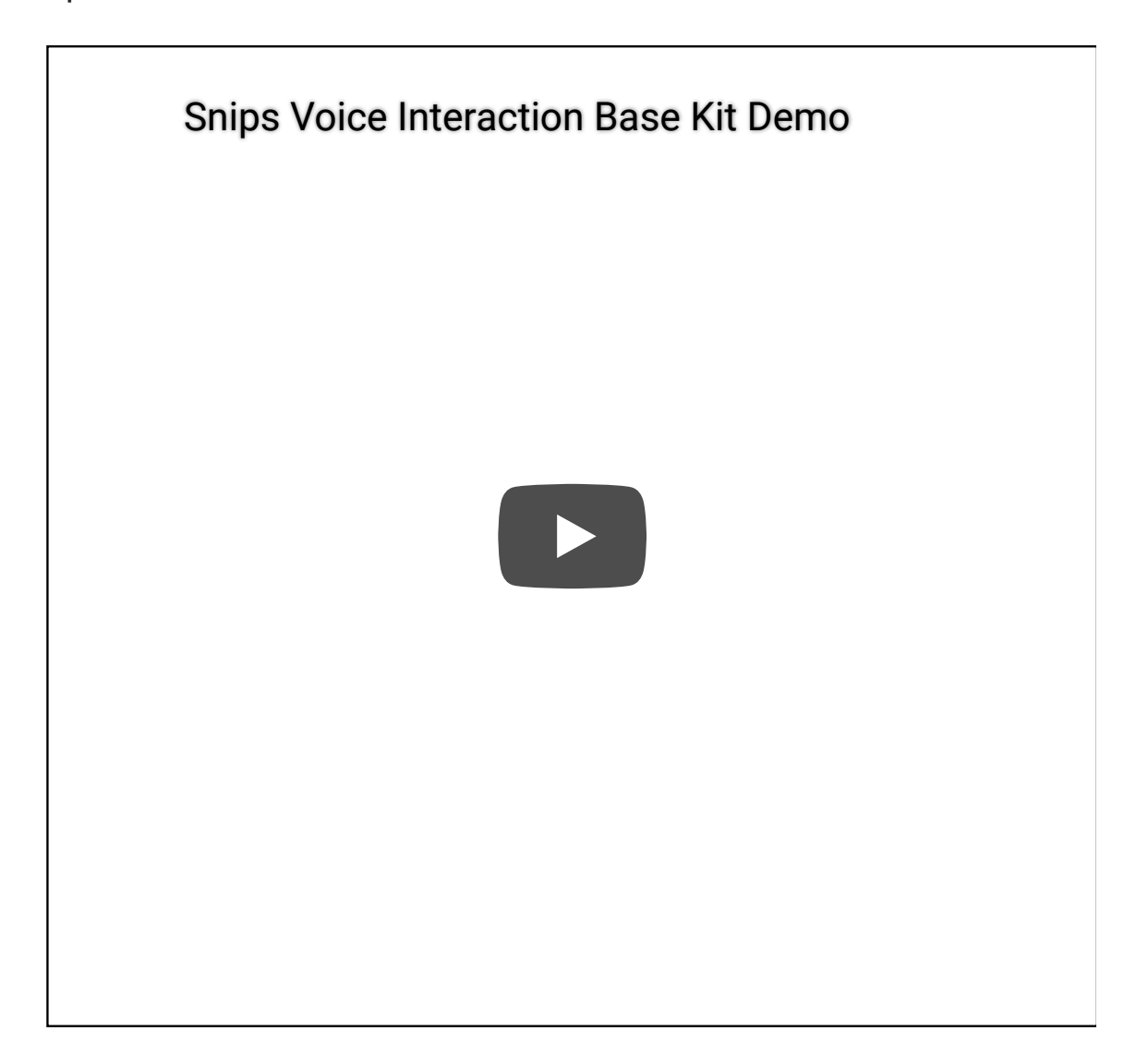

# Get One Now 📜

[https://www.seeedstudio.com/Grove-I2C-High-Accuracy-Temp%26Humi-Sensor%28SHT35%29-p-3182.html]

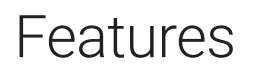

- High accuracy of ±1.5 %RH and ±0.1 °C
- Fully calibrated, linearized, and temperature compensated digital output
- I2C Interface with communication speeds up to 1MHz and two user selectable addresses
- Very fast start-up and measurement time

## Specification

| Item                           | Value                          |
|--------------------------------|--------------------------------|
| Operating Voltage              | 3.3V / 5V                      |
| Specified Temperature Range    | -40°C to +125°C                |
| Temperature Resolution         | 0.01°C                         |
| Temperature Accuracy Tolerance | ±0.1 °C                        |
| Specified Humidity Range       | 0%RH to +100%RH                |
| Humidity Resolution            | 0.01%RH                        |
| Humidity Accuracy Tolerance    | ±1.5 %RH                       |
| Interface                      | I <sup>2</sup> C               |
| I <sup>2</sup> C Address       | 0x45(default) / 0x44(optional) |

### Applications

- Industrial Freezers and Refrigerators
- Food Processing
- Personal Computers and Servers
- PC Peripherals
- Consumer Electronics
- Handheld/Portable Devices

### Hardware Overview

Pin Out

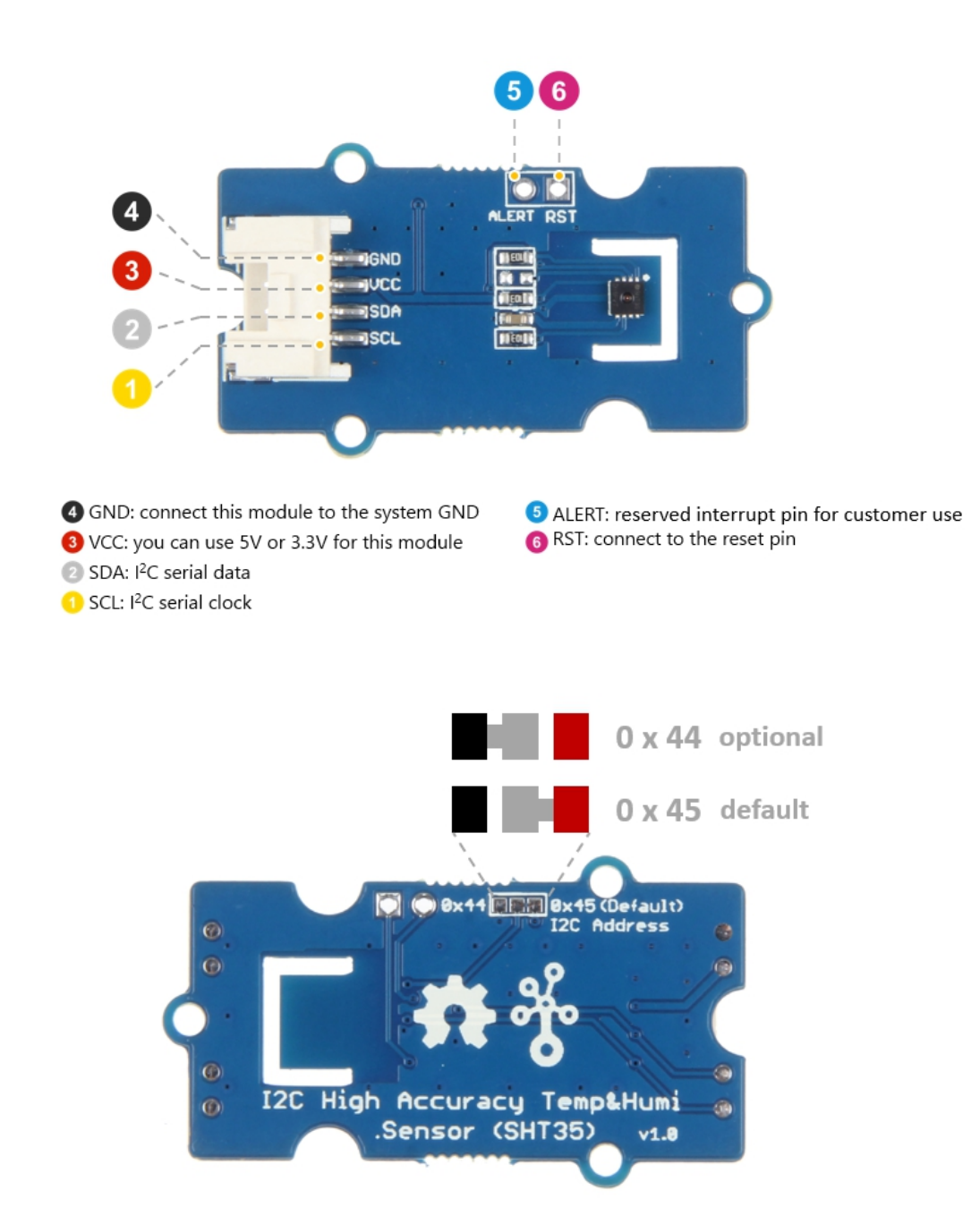

### Schemaitc

#### Power

This module is based on **SHT35**, the input voltage of this chip range from 2.15v-5.5v, so you can use both 3.3v and 5v pin of Arduino to supply for this module.

### Platforms Supported

| Arduino | Raspberry<br>Pi |  |
|---------|-----------------|--|
|         | ®               |  |

#### Caution

The platforms mentioned above as supported is/are an indication of the module's software or theoritical compatibility. We only provide software library or code examples for Arduino platform in most cases. It is not possible to provide software library / demo code for all possible MCU platforms. Hence, users have to write their own software library.

### Getting Started

### **Play With Arduino**

#### Hardware

**Materials required** 

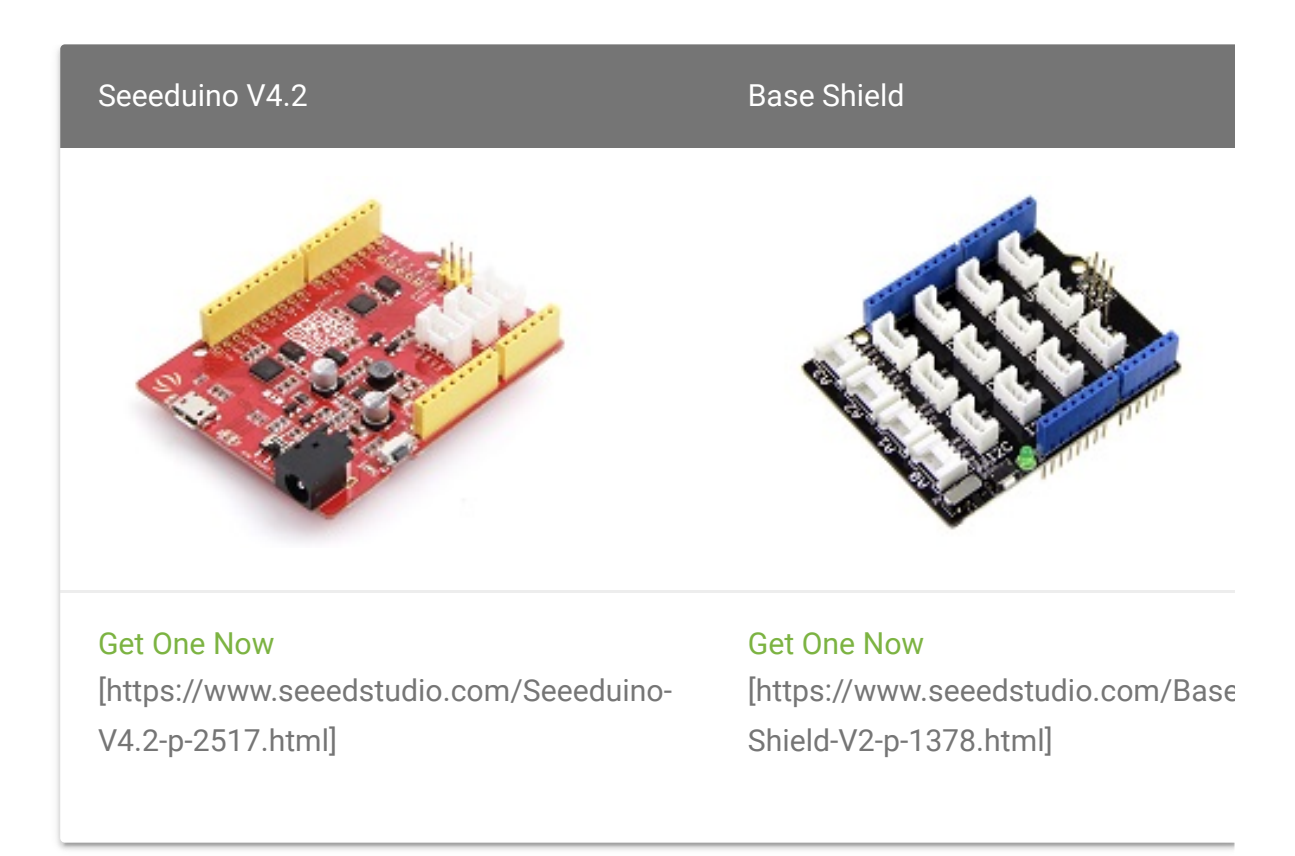

◀

#### Note

1 Please plug the USB cable gently, otherwise you may damage the port. Please use the USB cable with 4 wires inside, the 2 wires cable can't transfer data. If you are not sure about the wire you have, you can click here [https://www.seeedstudio.com/Micro-USB-Cable-48cm-p-1475.html] to buy

**2** Each Grove module comes with a Grove cable when you buy. In case you lose the Grove cable, you can click here

[https://www.seeedstudio.com/Grove-Universal-4-Pin-Buckled-20cm-Cable-%285-PCs-pack%29-p-936.html] to buy.

- Step 1. Connect the Grove I2C High Accuracy Temp&Humi Sensor(SHT35) to port I<sup>2</sup>C of Grove-Base Shield.
- Step 2. Plug Grove Base Shield into Seeeduino.
- **Step 3.** Connect Seeeduino to PC via a USB cable.

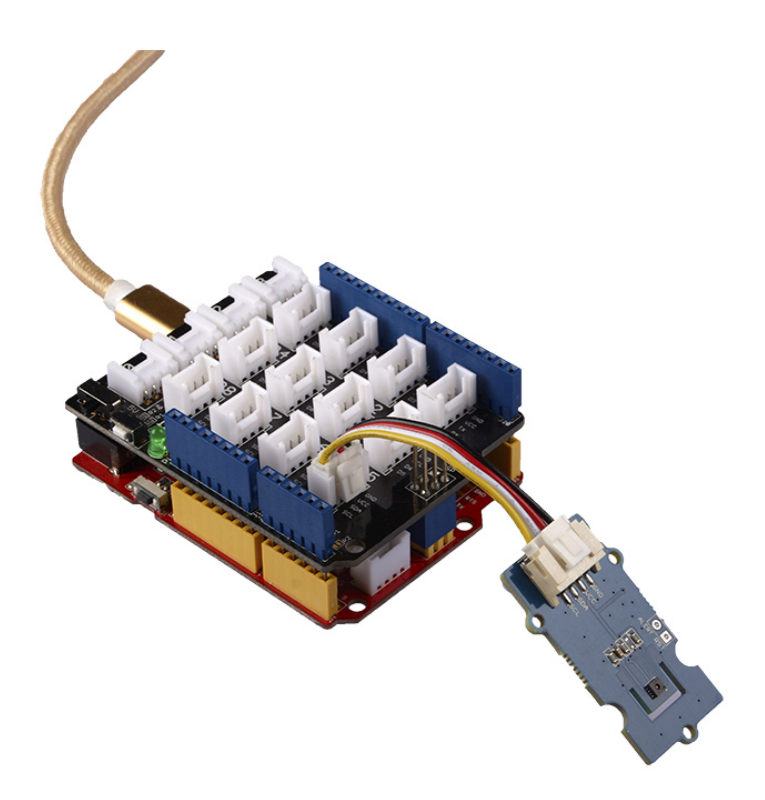

#### Note

If we don't have Grove Base Shield, We also can directly connect this module to Seeeduino as below.

| Seeeduino  | Grove<br>Cable | Grove - I2C High Accuracy Temp&Humi<br>Sensor(SHT35) |
|------------|----------------|------------------------------------------------------|
| GND        | Black          | GND                                                  |
| 5V or 3.3V | Red            | VCC                                                  |
| SDA        | White          | SDA                                                  |
| SCL        | Yellow         | SCL                                                  |

#### Software

 Attention

 If this is the first time you work with Arduino, we strongly recommend you

 to see Getting Started with Arduino

 [https://wiki.seeedstudio.com/Getting\_Started\_with\_Arduino/] before the

 start.

- Step 1. Download the Grove-SHT35 Sensor [https://github.com/Seeed-Studio/Seeed\_SHT35] Library from Github.
- Step 2. Refer to How to install library
   [https://wiki.seeedstudio.com/How\_to\_install\_Arduino\_Library]
   to install library for Arduino.
- **Step 3.** Restart the Arduino IDE. Open the example, you can open it in the following three ways:
  - a. Open it directly in the Arduino IDE via the path: File  $\rightarrow$

Examples  $\rightarrow$  Grove Temperature sensor SHT35  $\rightarrow$ 

#### basic\_demo.

| Open Ct         | rl+O        |                                 |   |             |
|-----------------|-------------|---------------------------------|---|-------------|
| Open Recent     | >           |                                 |   |             |
| Sketchbook      | >           |                                 | _ |             |
| Examples        | ;           | <b>▲</b>                        |   |             |
| Close Ct        | rl+W        | Radio                           | > |             |
| Save Ct         | rl+S        | Robot Control                   | > |             |
| Save As Ct      | rl+Shift+S  | Robot Motor                     | > |             |
|                 |             | SD                              | > |             |
| Page Setup Ct   | rl+Shift+P  | Servo                           | > |             |
| Print Ctrl+P    | rl+P        | SpacebrewYun                    | > |             |
| Preferences Ct  | rl+Comma    | Stepper                         | > |             |
|                 |             | Temboo                          | > |             |
| Quit Ct         | rl+Q        | RETIRED                         | > |             |
|                 |             |                                 |   |             |
| Seriel mintln   | ("Start fig | Converting and SUT25            |   | hasis domo  |
| berrar. printin |             | Grove remperature sensor an 133 |   | Dasic denno |

b. Open it in your computer by click the **basic\_demo.ino** which you can find in the folder

XXXX\Arduino\libraries\Seeed\_SHT35master\examples\basic\_demo, XXXX is the location you installed the Arduino IDE.

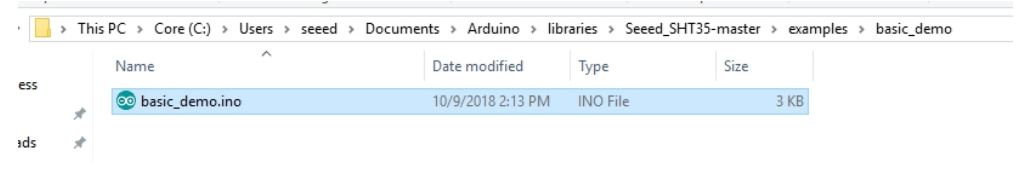

c. Or, you can just click the icon in upper right corner of the code block to copy the following code into a new sketch in the Arduino IDE.

```
#include "Seeed SHT35.h"
1
2
3
4
5
   #ifdef ARDUINO SAMD VARIANT COMPLIANCE
6
     #define SDAPIN 20
7
     #define SCLPIN 21
8
     #define RSTPIN 7
9
     #define SERIAL SerialUSB
10 #else
    #define SDAPIN A4
11
12
     #define SCLPIN A5
     #define RSTPIN 2
13
14
     #define SERIAL Serial
   #endif
15
16
17
   SHT35 sensor(SCLPIN);
18
19
20
   void setup()
21
22
       SERIAL.begin(115200);
23
       delay(10);
24
       SERIAL.println("serial start!!");
25
       if(sensor.init())
26
27
         SERIAL.println("sensor init failed!!!");
```

```
28
29
        delay(1000);
30 }
31
32
33
   void loop()
34
35
         u16 value=0;
36
        u8 data[6]={0};
37
        float temp,hum;
38
        if(NO_ERROR!=sensor.read_meas_data_single_shot(HIGH_)
39
40
          SERIAL.println("read temp failed!!");
          SERIAL.println("
                             ");
41
          SERIAL.println("
42
                             ");
          SERIAL.println("
43
                             ");
44
45
        else
46
          SERIAL.println("result=====>");
47
          SERIAL.print("temperature =");
48
49
          SERIAL.println(temp);
50
51
          SERIAL.print("humidity =");
          SERIAL.println(hum);
52
53
          SERIAL.println("
                             ");
54
          SERIAL.println("
                             ");
55
          SERIAL.println("
56
                            ");
57
58
        delay(1000);
59 }
```

#### A

#### Attention

The library file may be updated. This code may not be applicable to the updated library file, so we recommend that you use the first two methods.

- Step 4. Upload the demo. If you do not know how to upload the code, please check How to upload code
   [https://wiki.seeedstudio.com/Upload\_Code/].
- Step 5. Open the Serial Monitor of Arduino IDE by click Tool-> Serial Monitor. Or tap the Ctrl+Shift+M key at the same time. Set the baud rate to 115200.

#### Success

If every thing goes well, when you open the Serial Monitor , it may show as below:

```
1
   serial start!!
2
3
   temperature =24.10
4
   humidity =51.09
5
6
7
   result=====>
8
   temperature =24.10
9
   humidity =50.96
10
11
12 result=====>
13 temperature =24.10
   humidity =51.04
14
15
16
17 result=====>
18 temperature =24.11
19 humidity =51.09
```

### Play With Raspberry Pi (With Grove Base Hat for Raspberry Pi)

Ē

#### Hardware

• Step 1. Things used in this project:

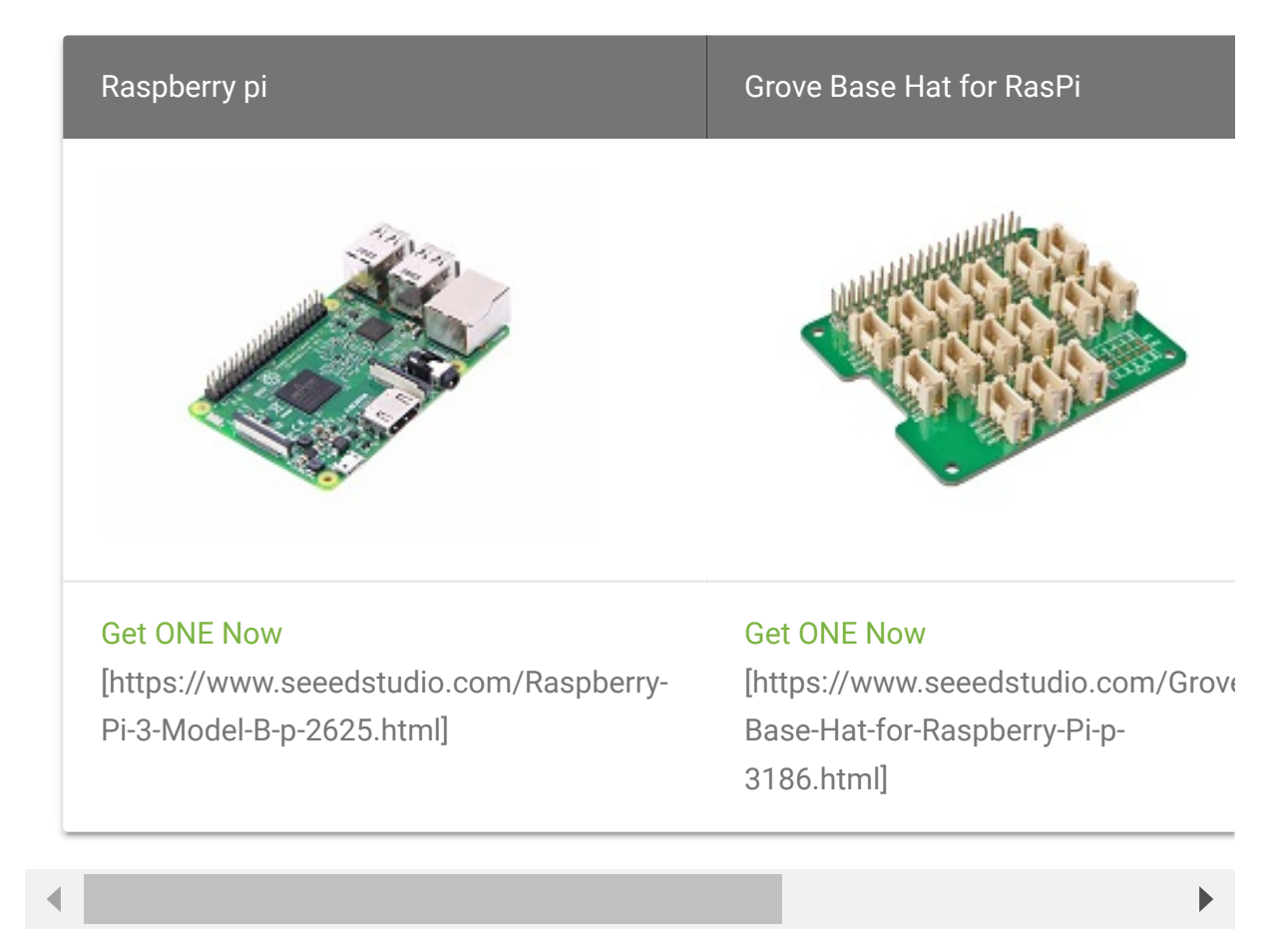

- Step 2. Plug the Grove Base Hat into Raspberry.
- Step 3. Connect the Grove I2C High Accuracy Temp&Humi Sensor(SHT35) to I<sup>2</sup>C port of the Base Hat.
- Step 4. Connect the Raspberry Pi to PC through USB cable.

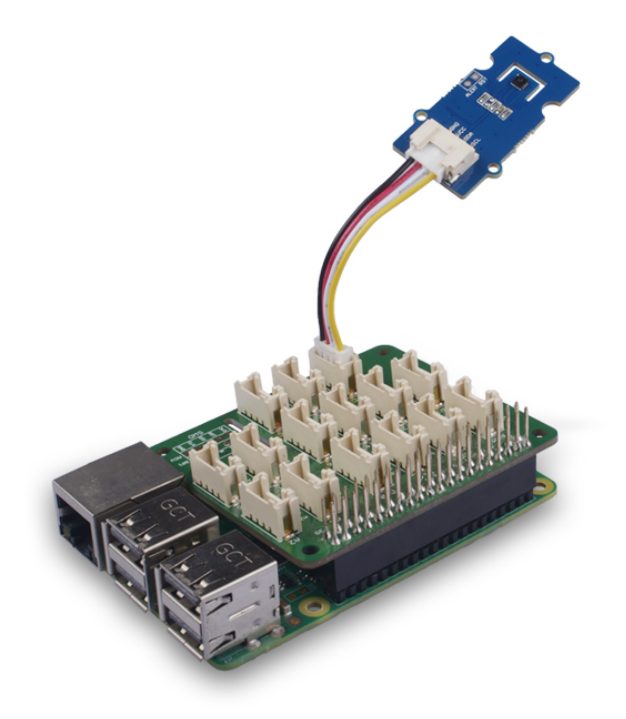

#### Software

- Step 1. Follow Setting Software
   [https://wiki.seeedstudio.com/Grove\_Base\_Hat\_for\_Raspberry\_
   Pi/#installation] to configure the development environment.
- Step 2. Download the source file by cloning the grove.py library.

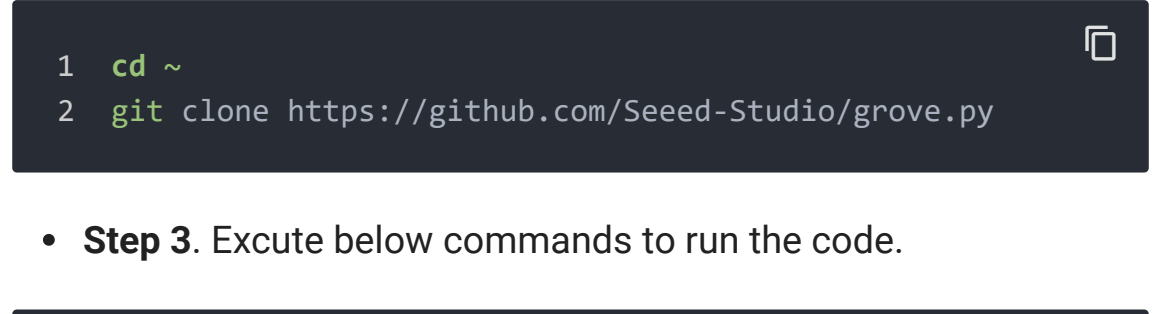

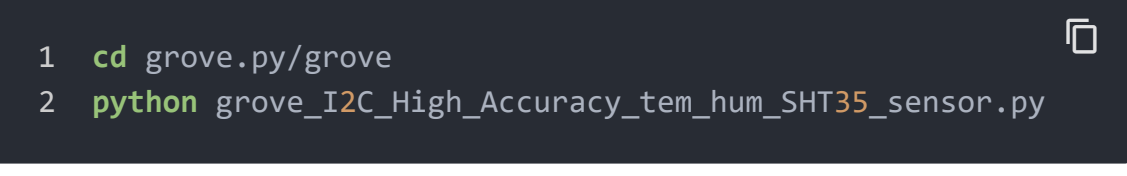

#### Following is the

grove\_I2C\_High\_Accuracy\_tem\_hum\_SHT35\_sensor.py code.

```
Ē
1
    import time
2
    from grove.i2c import Bus
3
    def CRC(data):
4
      crc = 0xff
5
6
      for s in data:
7
        crc ^= s
8
        for i in range(8):
          if crc & 0x80:
9
            crc <<= 1
10
11
            crc ^= 0x131
12
          else:
13
            crc <<= 1
14
      return crc
15
    class GroveTemperatureHumiditySensorSHT3x(object):
16
17
18
        def init (self, address=0x45, bus=None):
19
            self.address = address
20
21
22
            self.bus = Bus(bus)
23
24
        def read(self):
25
26
            self.bus.write i2c block data(self.address, 0x24
27
28
            # measurement duration < 16 ms</pre>
            time.sleep(0.016)
29
30
            # read 6 bytes back
31
32
            # Temp MSB, Temp LSB, Temp CRC, Humididty MSB, H
33
            data = self.bus.read_i2c_block_data(0x45, 0x00, (
34
            temperature = data[0] * 256 + data[1]
35
            celsius = -45 + (175 * temperature / 65535.0)
36
            humidity = 100 * (data[3] * 256 + data[4]) / 655:
37
            if data[2] != CRC(data[:2]):
```

```
38
                raise RuntimeError("temperature CRC mismatch
39
            if data[5] != CRC(data[3:5]):
                raise RuntimeError("humidity CRC mismatch")
40
            return celsius, humidity
41
42
43
44
    def main():
45
        sensor = GroveTemperatureHumiditySensorSHT3x()
46
        while True:
47
            temperature, humidity = sensor.read()
48
49
            print('Temperature in Celsius is {:.2f} C'.forma<sup>.</sup>
            print('Relative Humidity is {:.2f} %'.format(hum:
50
51
52
            time.sleep(1)
53
   if __name__ == "__main__":
54
55
      main()
```

**Success** 

If everything goes well, you will be able to see the following result

| 1  | pi@raspberrypi:~/grove.pv/grove \$ python grove I2C High |
|----|----------------------------------------------------------|
| 2  | Temperature in Celsius is 20.47 C                        |
| 3  | Relative Humidity <b>is</b> 40.28 %                      |
| 4  | Temperature in Celsius is 20.47 C                        |
| 5  | Relative Humidity <b>is</b> 40.47 %                      |
| 6  | Temperature <b>in</b> Celsius <b>is 20.47</b> C          |
| 7  | Relative Humidity <b>is</b> 40.70 %                      |
| 8  | Temperature <b>in</b> Celsius <b>is 20.43</b> C          |
| 9  | Relative Humidity <b>is 40.70</b> %                      |
| 10 | Temperature <b>in</b> Celsius <b>is 20.41</b> C          |
| 11 | Relative Humidity <b>is 40.60</b> %                      |
| 12 | <pre>^CTraceback (most recent call last):</pre>          |
| 13 | File "grove_I2C_High_Accuracy_tem_hum_SHT35_sensor.py"   |
| 14 | main()                                                   |
| 15 | File "grove_I2C_High_Accuracy_tem_hum_SHT35_sensor.py"   |
| 16 | <pre>time.sleep(1)</pre>                                 |

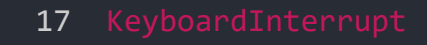

You can quit this program by simply press Ctrl+C.

### Schematic Online Viewer

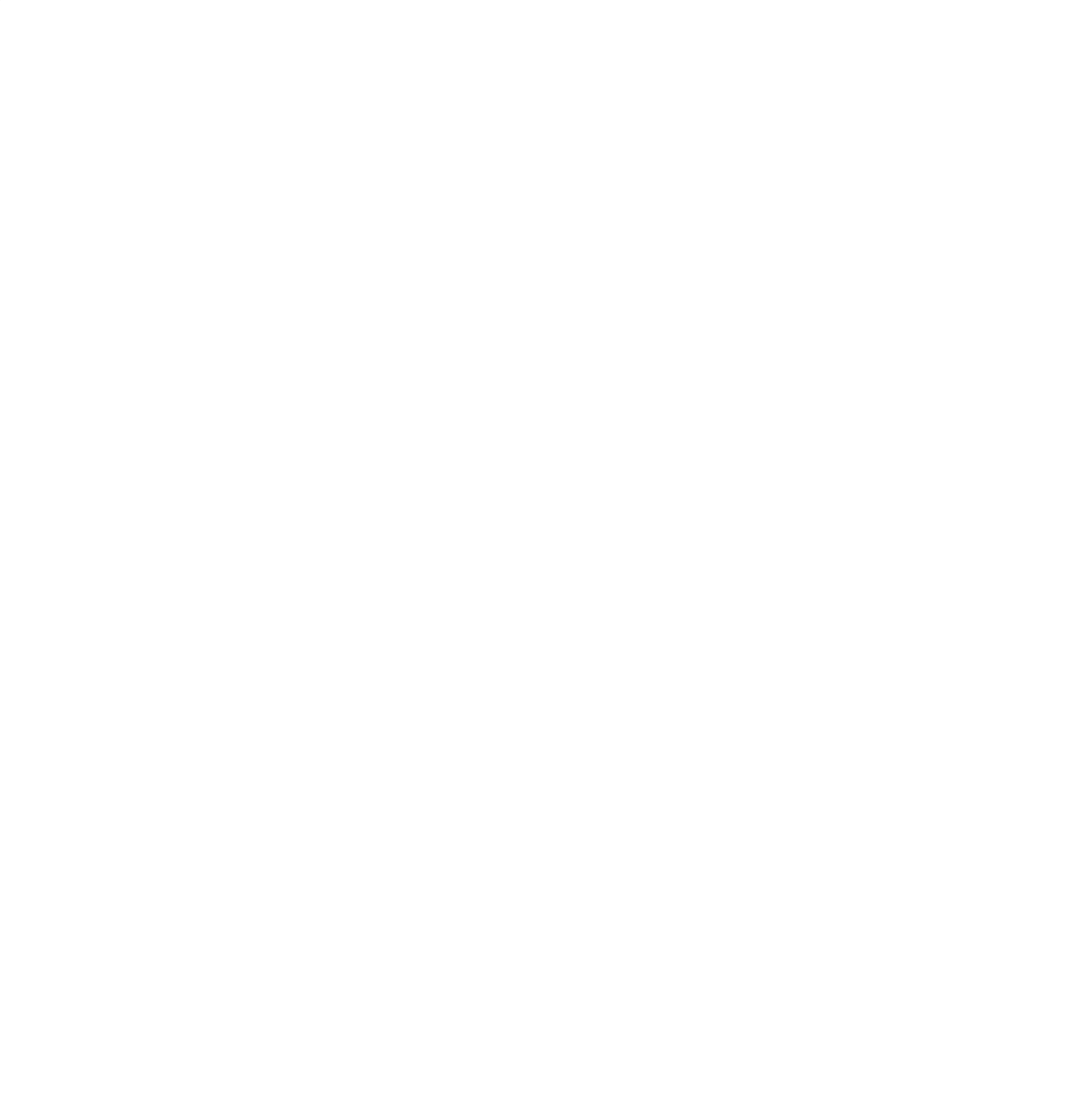

### Resources

- [Zip] Grove I2C High Accuracy Temp&Humi Sensor(SHT35)
   Eagle Files [https://files.seeedstudio.com/wiki/Grove-I2C\_High\_Accuracy\_Temp-Humi\_Sensor-SHT35/res/Grove%20-%20I2C%20High%20Accuracy%20Temp%26Humi%20Sensor%2 0(SHT35).zip]
- [Zip] Seeed SHT35 Library [https://github.com/Seeed-Studio/Seeed\_SHT35/archive/master.zip]
- [PDF] Datasheet SHT3x-DIS
   [https://files.seeedstudio.com/wiki/Grove-I2C\_High\_Accuracy\_Temp-Humi\_Sensor-SHT35/res/Datasheet%20SHT3x-DIS.pdf]

### Projects

**Transportation data visualization with Google Map**: We use the Wio LTE cat.1 to monitor transportation GPS and other info. For cold chain, we can monitor the GPS location together with temperature and humidity. For the bicycling, we can monitor the GPS location together with the hear rate.

# **404 Not Found**

openresty

# Tech Support

### Please do not hesitate to submit the issue into our forum

[https://forum.seeedstudio.com/]

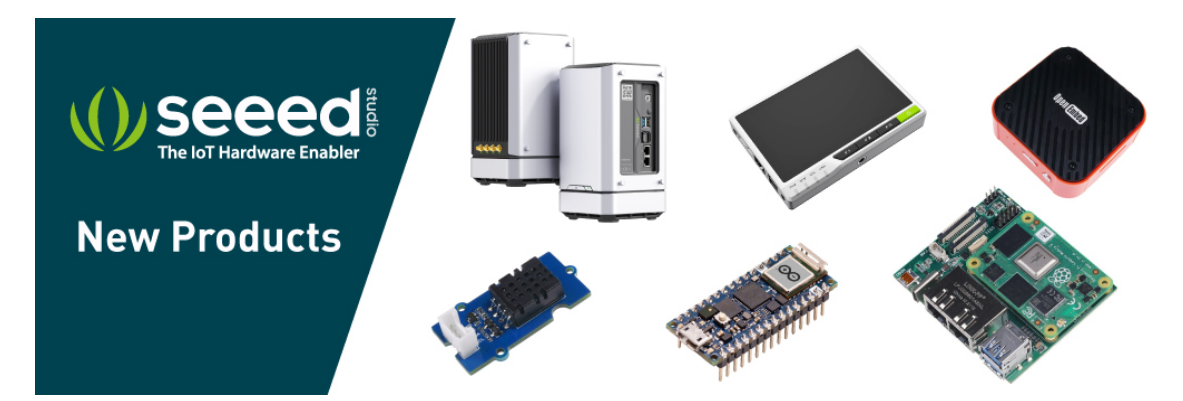

[https://www.seeedstudio.com/act-4.html? utm\_source=wiki&utm\_medium=wikibanner&utm\_campaign=newpr oducts]